# 业务实时监控服务 ARMS

快速入门

为了无法计算的价值 | [] 阿里云

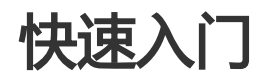

### 开通 ARMS 服务

本文介绍了如何开通 ARMS 服务。

前提条件

您已注册阿里云账号并完成实名认证。

#### 操作步骤

- 1. 打开ARMS 产品主页。
- 2. 在页面右上角单击登录。登录页面打开。
- 3. 在页面上输入您的阿里云账号和密码 , 并单击登录。

在产品主页上单击**申请免费开通**,然后在**云产品开通页**页面上勾选**我已阅读并同意《业务实时监控服** 务服务协议》,并单击**立即开通**。

| 국                     | <sup>午</sup> 品开通页 |                                                                                                    |  |  |
|-----------------------|-------------------|----------------------------------------------------------------------------------------------------|--|--|
| <u>\ </u> /           | 务实时监控             | 服务                                                                                                    |  |  |
|                       | 开通产品              | 业务实时监控服务                                                                                                    |  |  |
| <b>斯</b> 布 記量         | 服务规格              | <ul> <li>免费版</li> <li>免费服务概要说明:</li> <li>1)应用监控:每天48 Agent*Hour免费额度;</li> <li>2)前端监控:每天5000前端数据上报免费额度;</li> <li>3)自定义监控:100KB/秒 源监控数据流限流值。</li> <li>产品类别详细说明&gt;&gt;</li> </ul> |  |  |
| 我已阅读并同意《业务实时监控服务服务协议》 |                   |                                                                                                    |  |  |
|                       |                   | 立即开通                                                                                                    |  |  |

### 相关文档

开通 ARMS 服务后,您可以参考以下入门文档,快速上手使用 ARMS 的不同监控功能。

- 创建一个应用监控任务
- 快速接入前端监控
- 创建一个自定义监控任务

## 创建一个应用监控任务

本文以一个实例介绍了如何创建一个应用监控任务。

登录 ARMS 控制台,在左侧菜单栏中选择应用监控 > 应用列表。实例列表页面打开。

在页面右上角或中心单击新接入应用。新接入应用对话框打开。

在对话框中输入应用名称,并单击确定。例如,输入 tomcat-demo。

| 新接入应用华东1(杭) | ት)          | $\times$ |
|-------------|-------------|----------|
| *应用名称:      | tomcat-demo |          |
|             | 确定          | 闭        |

应用设置页面打开。

| <            | tomcat-demo -                                                                                   |
|--------------|-------------------------------------------------------------------------------------------------|
| 应用总览         | JAVA探针 自定义配置 (New) 删除                                                                           |
| 应用详情<br>接口调用 | 1. 下载探针 2. 安装探针 > 3. 启动您的应用                                                                     |
| 数据库调用        | JDK 1.7x~1.8.x                                                                                  |
| MQ监控         | 方法一: 下载最新zip包                                                                                   |
| 监控方法自定义      | (最新版本: v2.4.3)<br>下载探针                                                                          |
| 应用设置         | 方法二: wget                                                                                       |
|              | wget "http://arms-apm-hangzhou.oss-cn-hangzhou.aliyuncs.com/ArmsA<br>gent.zip" -0 ArmsAgent.zip |
|              |                                                                                                 |
|              | 注: EDASM用尤需于上交装炼訂,详见一键投入EDASM用♥。                                                                |
|              | 下一步                                                                                             |

采用以下方法之一下载 Java 探针。

- 方法 1: 直接下载。单击**点击下载**按钮, 下载最新 ZIP 包。

方法 2: wget 命令下载。使用 wget 命令下载 Agent 压缩包。

请根据地域下载对应的压缩包。

# 杭州地域

wget "http://arms-apm-hangzhou.oss-cn-hangzhou.aliyuncs.com/ArmsAgent.zip" -O ArmsAgent.zip

#上海地域

wget "http://arms-apm-shanghai.oss-cn-shanghai.aliyuncs.com/ArmsAgent.zip" -O ArmsAgent.zip

# 青岛地域

wget "http://arms-apm-qingdao.oss-cn-qingdao.aliyuncs.com/ArmsAgent.zip" -O ArmsAgent.zip

# 北京地域

wget "http://arms-apm-beijing.oss-cn-beijing.aliyuncs.com/ArmsAgent.zip" -O ArmsAgent.zip

#### # 深圳地域

wget "http://arms-apm-shenzhen.oss-cn-shenzhen.aliyuncs.com/ArmsAgent.zip" -O ArmsAgent.zip

# 新加坡地域

wget "http://arms-apm-ap-southeast.oss-ap-southeast-1.aliyuncs.com/cloud\_ap-southeast-1/ArmsAgent.zip" -O ArmsAgent.zip

# 金融云环境

wget "http://arms-apm-hangzhou.oss-cn-hangzhou.aliyuncs.com/finance/ArmsAgent.zip" -O ArmsAgent.zip

解压并部署探针包。

i. 切换到 ArmsAgent 探针包所在目录, 解压到任意工作目录下。

在应用设置的安装探针页面查看 arms.licenseKey 和 arms.appId 属性。

| <       | tomcat-demo <del>-</del>                                                                                                    |  |  |  |  |  |
|---------|----------------------------------------------------------------------------------------------------|--|--|--|--|--|
| 应用总览    |                                                                                                    |  |  |  |  |  |
| 应用详情    |                                                                                                    |  |  |  |  |  |
| 接口调用    | 1. 下载条针 2. 女装条针 3. 启动窓的应用                                                                                                    |  |  |  |  |  |
| 数据库调用   | 1.辭压探针包                                                                                                    |  |  |  |  |  |
| MQ监控    | 切换到安装包所在目录,解压安装包到任意工作目录下。                                                                                                    |  |  |  |  |  |
| 监控方法自定义 | unzip ArmsAgent.zip -d /{user.workspace}/                                                                                                    |  |  |  |  |  |
| 应用设置    | 注: "{user.workspace}"是示例路径,请用户根据自身不同的环境修改正确的目录。                                                                                                    |  |  |  |  |  |
| Ξ       | 在应用服务器的启动脚本中添加以下参数。 -javaagent:/{user.workspace}/ArmsAgent/arms-bootstrap-1.7.0-SNAPS HOT.jar -Darms.licensekey=aokcdqn3ly@03cd&c21942bee9 -Darms.appId =aokcdqn3ly@01c2ef16fb73df2 |  |  |  |  |  |
|         | 注意事项:                                                                                                    |  |  |  |  |  |
|         | - ECS环境部署配置<br>- Tomcat运行环境配置                                                                                                    |  |  |  |  |  |
|         | - Jetty运行环境配置                                                                                                    |  |  |  |  |  |
|         |                                                                                                    |  |  |  |  |  |
|         | 上一步 下一步                                                                                                    |  |  |  |  |  |

在 Java 启动参数中加入 -javaagent 参数 , 指向探针包中 arms-bootstrap-1.7.0-SNAPSHOT.jar 文件 , 并在参数后加上 -Darms.licenseKey=\*xxx\* 和 -Darms.appId=\*xxx\* 参数。

如为 Tomcat 运行环境,请在 {TOMCAT\_HOME}/bin 目录下的 setenv.sh 中加入以下配置。

JAVA\_OPTS="\$JAVA\_OPTS -javaagent:/{user.workspace}/ArmsAgent/arms-bootstrap-1.7.0-SNAPSHOT.jar -Darms.licenseKey=xxx -Darms.appId=xxx"

**注**:如果您的 Tomcat 版本没有 setenv.sh 配置文件,请打开 {TOMCAT\_HOME}/bin/catalina.sh,找到 JAVA\_OPTS 变量定义,并在该变量定义后加 入以下配置。点击下载参考样例:catalina.sh(第 256 行定义)

注:在 Windows 环境下,请在 {TOMCAT\_HOME}/bin/catalina.bat 中加入:

set "JAVA\_OPTS=%JAVA\_OPTS% -javaagent:{user.workspace}\ArmsAgent\arms-bootstrap-1.7.0-SNAPSHOT.jar -Darms.licenseKey=xxx -Darms.appId=xxx"

如为 Jetty 运行环境,请在 {JETTY\_HOME}/start.ini 配置文件中加入以下配置:

--exec #打开注释 前面的井号去掉即可

```
-javaagent:/{user.workspace}/ArmsAgent/arms-bootstrap-1.7.0-SNAPSHOT.jar
```

-Darms.licenseKey=xxx

-Darms.appId=xxx

如为 Spring Boot 运行环境,启动 Spring Boot 进程时,请在启动命令 java 后面加上-javaagent 参数:

java -javaagent:/{user.workspace}/ArmsAgent/arms-bootstrap-1.7.0-SNAPSHOT.jar -Darms.licenseKey=xxx -Darms.appId=xxx -jar demoApp.jar

注: demoApp.jar 为原应用 JAR 包名称,请根据实际情况替换。

如为 Windows 运行环境,启动 Java 进程时,请在挂载 Agent 路径中使用**反斜杠(\)**作为分隔符。

{CMD}> java -javaagent:{user.workspace}\ArmsAgent\arms-bootstrap-1.7.0-SNAPSHOT.jar -Darms.licenseKey=XXX -Darms.appId=XXX -jar {user.workspace}\demoApp.jar

注: demoApp.jar 为原应用 JAR 包名称,请根据实际情况替换。

启动任务。 几分钟后 Agent 将自动接入 ARMS 应用监控中。

如需删除应用,在应用设置页面,单击删除标签页,然后单击删除应用并确认即可。

### 为应用监控创建交互大盘

应用监控的界面适用于进行在线诊断。如果需要实时监控应用状态,例如在监控大屏上展示应用实时状态,那 么您可以为应用监控任务创建交互大盘。本文介绍了如何为应用监控任务创建交互大盘。

#### 前提条件

您已在 ARMS 中创建应用监控任务。关于如何创建应用监控任务,请参考**实例教**程:创建一个应用监控任务和 创建应用监控。

已创建成功的应用监控任务总览界面如下所示。

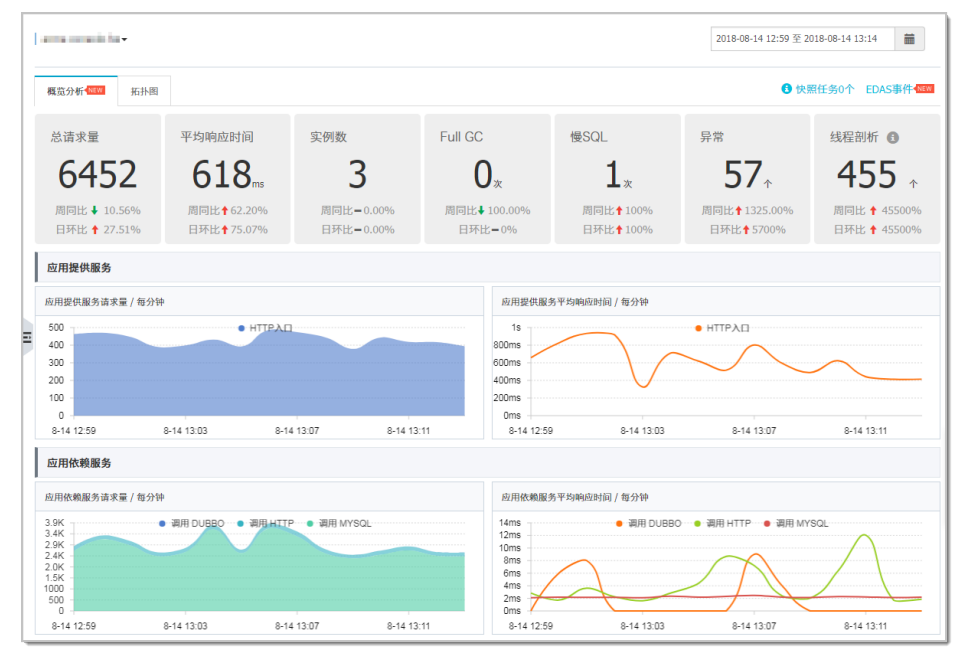

#### 操作步骤

在控制台左侧菜单栏中选择**交互大盘**,在**交互大盘管理**页面右上角单击**新建交互大盘。创建交互大盘** 对话框打开。

在对话框中输入交互大盘名称,并单击确定。例如,输入 App Dashboard。系统自动为此交互大盘

创建一个空白的标签页。

单击标签页顶部的铅笔图标,在 Tab 对话框中输入待监控应用的名称,并单击保存。例如,输入 Tomcat-Demo。

| Tab |         |             | ×  |
|-----|---------|-------------|----|
|     | *Tab名称: | Tomcat-Demo |    |
|     |         | 保存          | 关闭 |

添加一个应用监控拓扑图。在编辑模式下,在页面右上角单击**交互控件 > 应用监控拓扑图**。在**应用监控拓扑图**对话框中,输入拓扑图名称,选择应用监控的数据集,并单击**确定**。

| 应用监控拓扑图  |                      | $\times$ |
|----------|----------------------|----------|
| *名称:     | tomcat-demo-topo     |          |
| *数据集:    | 4869 - tomcat-demo 🔫 |          |
| 时间受全局控制: | ● 允许 ○ 禁止            |          |
|          | 确定                   | 关闭       |

| (可选)拖拽图表右下角 | , 按需调整图表大小。 | 拖动整个图表可调整其位置。 |
|-------------|-------------|---------------|
|-------------|-------------|---------------|

| Tomcat-Demo 🖍 🕂  |       |
|------------------|-------|
| tomcat-demo-topo | ¢ ⊴C× |
| tomcat-demo      |       |

添加一个应用监控图表。在编辑模式下,在页面右上角单击**交互控件 > 应用监控图表。在新建交互** 图表对话框中,输入所有必填信息,并单击确定。例如,选择应用站点后,在类型下拉框中选择接口 指标,在维度下拉框中选择全部,在指标下拉框中选择 a.count,即调用量。

| 新建 交互图表 😧 |                                                 | × |
|-----------|-------------------------------------------------|---|
| *图表名称:    | 接口调用                                            |   |
| *应用:      | 交量 "应用站点 "类型 维度                                 |   |
|           | ◆ 4009 · UIIKat UBIID ◆ IRCLININg · ACH HW 王田 · |   |
| *指标:      | a.count                                         |   |
| *图表类型:    | 99.99%                                          |   |
|           | 高级选项                                            |   |
| 时间粒度:     | 目动列廓: ▼                                         |   |
| 时间受全局控制:  | ● 允许 ◎ 禁止                                       |   |
|           | 确定                                              |   |
|           |                                                 |   |

按照上一步的方法,再添加两个应用监控图表,分别用于统计响应时间和错误数。在**新建交互图表**对 话框中,选择与上一步相同的应用站点、类型和维度,但在**指标**下拉框中分别选择 **a.rt**(响应时间 )和 **a.errcount**(错误数)。创建好的交互大盘如下所示。

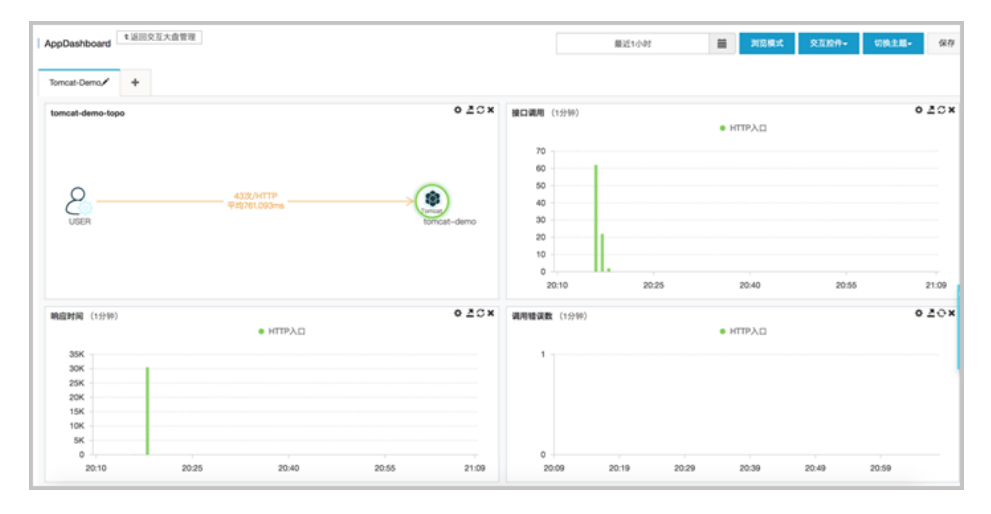

(可选)如有其他应用,您可以单击标签页顶部的"+"按钮来添加标签页,并按照上述步骤添加 应用监控图表。

在编辑模式下,在页面右上角单击浏览模式,并单击全屏,即可全屏展示交互大盘。

提示:如需将展示主题切换为深色,请在页面右上角单击切换主题 > Dark。

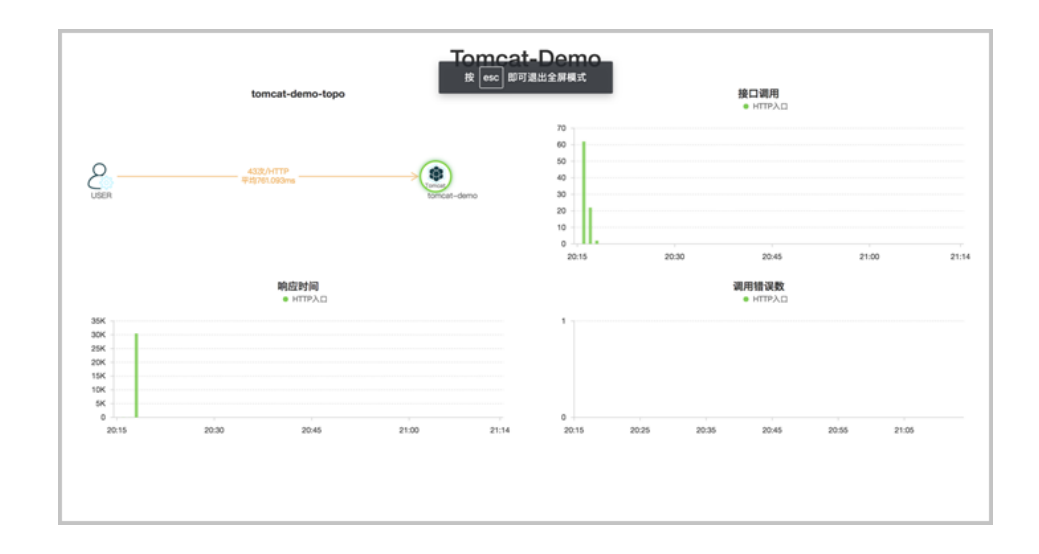

#### 相关文档

- 实例教程: 创建一个应用监控任务
- 创建应用监控
- 创建交互大盘
- 管理交互大盘

### 创建一个自定义监控任务

本文以一个实例介绍了如何创建一个自定义监控任务。

### 前提条件

首次使用 ARMS 时, ARMS 会从日志流的尾部开始抓取日志进行处理。因此,请保证您的脚本或程序能够持续 不断地输出日志。

目前 ARMS 支持 StartAgent 日志源、鹊桥数据源、MQ 数据源。本文以 StartAgent 数据源为例。您需要在服务器上使用任意客户端生成文本格式的日志文件流。

在本实例中,我们在服务器的 /home/admin/logs/arms/test.log 中产生以下日志流:

2016-07-27 23:37:23|c0a895e114526786450161001d1ed9|9|EADS|BIZ-MONITOR|0|类目=女装&区域=上海 &eventTeyp=3&性别=0&价格=20|iZ28ql4lx29Z 2016-07-27 23:37:23|c0a895e114526786450161001d1ed9|9|EADS|BIZ-MONITOR|0|类目=童装&区域=深圳 &eventTeyp=3&性别=1&价格=30|iZ28ql4lx29Z 这是一个简化版的交易系统日志流,日志的每一行代表一条交易记录。以" | 分隔的各个字段分别表示交易成 交时间、交易 ID、交易详细信息等。

阅读本文后,您将了解到如何:

- 使用服务器上的日志文件流作为监控的数据源。
- 配置日志清洗方式、数据集和报警。
- 配置交互式数据大盘。

#### 操作步骤

A. 接入数据源

- 1. 在控制台左侧菜单栏中选择自定义监控 > 监控任务管理。监控任务管理页面打开。
- 在监控任务管理页面,在右上角选择新建监控任务 > 新建自定义监控,然后在新建自定义任务对话 框中输入监控任务名称,并单击新建并进行配置。数据源配置页面打开。

在数据源配置页面,输入所有必填信息。

| 日志源配置     |                                                                    |   |
|-----------|--------------------------------------------------------------------|---|
|           |                                                                    | • |
| ♥ "日志源尖型: | StarAgent V                                                        |   |
| *日志路径:    | /home/admin/logs/arms/test.log<br>如"/root/xxx.log, /apps/xx.log"   |   |
| *采集目标:    | 10.36.25.98<br>格式1: 直接填写IP地址,多个IP换行分割<br>格式2: 应用名<br>格式3: 应用名:分组名称 |   |
| ?*编码设置:   | 自动探测                                                               | - |

i. 在日志源类型下拉框中选择 StarAgent。

- ii. 在日志路径文本框中输入日志路径 /home/admin/logs/arms/test.log。
- iii. 在采集目标文本框中输入目标机器的 IP 地址 10.36.25.98。
- iv. 在编码设置下拉框中选择自动探测。

单击右上角的日志抓取预览。

Note: ARMS 会从选择的机器日志中抓取部分数据(最多 20 条)。由于需要建立预抓取的临时通道

, 一般需要 30 秒左右。

日志抓取结果显示在预览窗口中。如果抓取不成功,请检查配置的日志路径和采集目标。

在数据源配置页面单击保存和下一步。 日志清洗页面打开。

B. 清洗日志

在日志清洗页面上,单击智能切分标签页上的获取方案。

**Tip:** ARMS 目前提供智能切分和自定义切分两种清洗方式。在本例中,由于日志格式比较简单,使 用智能切分即可清洗出需要的键值对。

智能切分器正确地判断出了样例日志是以"|"分隔的,并按照这个规则自动切分出了\_line\_gen\_0、\_line\_gen\_1等字段,其中\_line\_gen\_6字段是 KV 字符串,字符串内的字段也被自动切分出来了。

| 智能切分 自定义切分 |     |        |             |                                                                             |
|------------|-----|--------|-------------|-----------------------------------------------------------------------------|
| € 重置方案     |     |        |             |                                                                             |
| 字段名称       |     | 类型     | 切分规则        | 值                                                                           |
| line       |     | String | 单分割符( )     | 2016-07-27 23:37:23 c0a895e114526786450161001d1ed9 9 EADS BIZ-MONITOR 0 类目= |
| Line_gen_0 |     | Date   | 单分割符(   )   | 2016-07-27 23:37:23(1469633843000)                                          |
| Line_gen_1 | c î | String | 单分割符( )     | c0a895e114526786450161001d1ed9                                              |
| Line_gen_2 |     | Long   | 单分割符( )     | 9                                                                           |
| Line_gen_3 |     | String | 单分割符( )     | EADS                                                                        |
| Line_gen_4 |     | String | 单分割符(   )   | BIZ-MONITOR                                                                 |
| Line_gen_5 |     | Long   | 单分割符(   )   | C                                                                           |
| line_gen_6 |     | String | 单分割符(   )   | 类目=女装&区域=上海&eventTeyp=3&性别=0&价格=20                                          |
| ▶ 类目       |     | String | kv切分( = & ) | 女器                                                                          |
| 🔓 区域       |     | String | kv切分( = & ) | 上海                                                                          |
| eventTeyp  |     | Long   | kv切分( = & ) | 3                                                                           |
| ▶ 性别       |     | Long   | kv切分( = & ) | 0                                                                           |
| ▶ 价格       |     | Long   | kv切分( = & ) | 20                                                                          |
| Line_gen_7 |     | String | 单分割符( )     | IZ28q14lx292                                                                |
| sysTime    |     | Date   |             | 2018-06-07 16:39:38(1528360778633)                                          |
| hostIp     |     | String |             | 127.0.0.1                                                                   |
|            |     |        |             |                                                                             |

在日志清洗页面单击保存和下一步。数据集与报警配置页面打开。

C. 配置数据集

在**数据集设置**区域单击添加数据集。

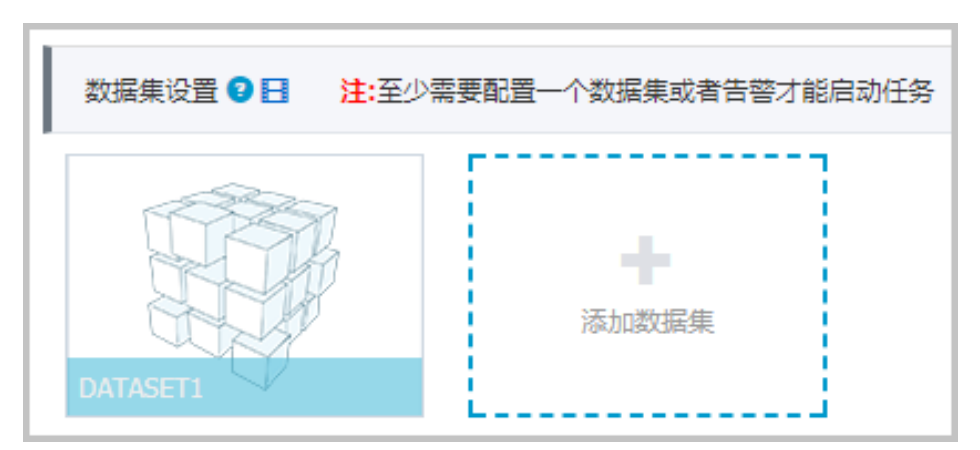

添加数据集对话框打开。

在添加数据集对话框输入相关信息,单击保存。示例1:统计每分钟订单数量

因为每一行日志代表一个订单记录,所以只需要统计日志行数即可,即对\_line进行 COUNT 运算。

| 添加数据集 🕄      |                                    | $\times$ |
|--------------|------------------------------------|----------|
| *数据集名称:      | 订单量                                |          |
| 筛选:          | ◉ 同时满足下述规则 ○ 满足下述一条规则              |          |
|              | 无 ▼ 请输入筛选条件                        |          |
| <b>*</b> 指标: | COUNT                              |          |
| 复合指标:        | 例: (目标指标a * 3 + 2) / 目标指标b 请输入指标别名 |          |
| *时间字段:       | _line_gen_0 v                      |          |
| *维度类型: 😮     | 下钻 (默认)                            |          |
| 下钻维度:        | 无 •                                |          |
| 采样字段: 💡      | 无                                  |          |
|              | 保存取消                               |          |

示例 2:统计每种类目的销售额

| ふ加数据集 🕄  |                                            |  |
|----------|--------------------------------------------|--|
| *数据集名称:  | 类目销售额                                      |  |
| 筛选:      | ◉ 同时满足下述规则 ○ 满足下述一条规则                      |  |
|          | 无 ▼ 请输入筛选条件                                |  |
| *指标:     | SUM V 价格 V SUM_价格                          |  |
| 复合指标:    | 例: (目标指标a * 3 + 2) / 目标指标b 请输入指标别名         |  |
| *时间字段:   | _line_gen_0 v                              |  |
| *维度类型: 🔇 | 下钻 (默认)                                    |  |
| 下钻维度:    | 类目   ▼   ↓   ↓   ↓   ↓   ↓   ↓   ↓   ↓   ↓ |  |
| 采样字段: 🕻  | 无 •                                        |  |
|          | 保存取消                                       |  |
|          |                                            |  |

选择下钻维度"类目",并对"价格"进行 SUM 计算, 每种订单商品数量为 1。

创建的数据集显示在数据集设置区域中。

D. 添加报警

在**报警设置**区域单击添加报警。

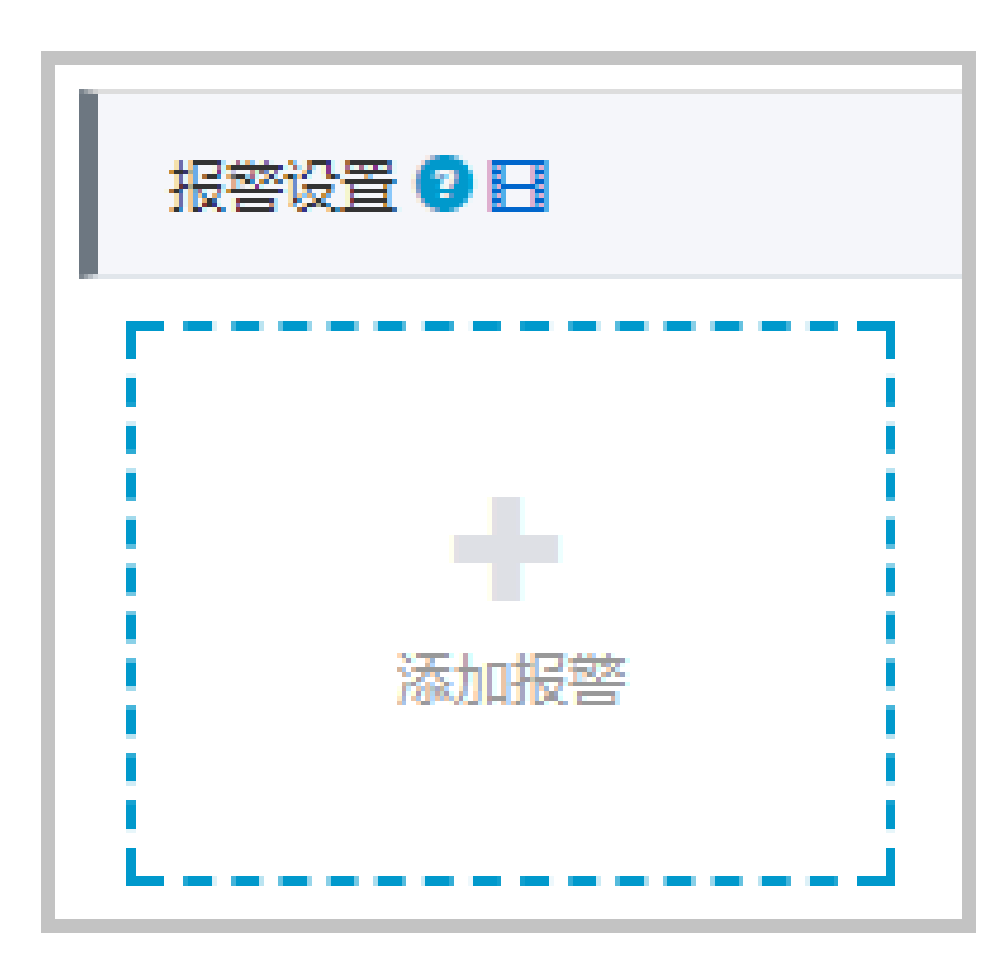

添加报警对话框打开。

在添加报警对话框中输入相关信息,单击**保存。**示例:设置最近10分钟订单量低于指定下限值的报警

| " 报言名称:        | 最近10分钟订单量低于下降            | 艮           |               |              |
|----------------|--------------------------|-------------|---------------|--------------|
| 筛选:            | ◉ 同时满足下述规则 ○ 🕯           | 馬足下述一条规则    |               |              |
|                | 无                        | •           | ▼ 请输入筛        | 选条件          |
| *报警规则:         | ◉ 同时满足下述规则 ○ 🕯           | 馬足下述一条规则    |               |              |
| 最近N分钟:         | N= 10 _line              | ▼ 计数值       | ▼ 小于等于        | ▼ 5 <b>+</b> |
| <b>*</b> 时间字段: | _line_gen_( 🔻            |             |               |              |
| 通知方式:          | 🕑 短信 🕑 邮件 🔲 钉钉           | ⊤机哭↓        |               |              |
|                |                          | 1.0 thtrack |               |              |
| 通知对象:          | 全部联系组                    | JUUNITY     | 已选联系组         |              |
| 通知对象:          | 全部联系组<br>xingji          |             | 已选联系组<br>test |              |
| 通知对象:          | 全部联系组<br>xingji<br>test2 |             | 已选联系组<br>test |              |
| 通知对象:          | 全部联系组<br>xingji<br>test2 |             | 已选联系组<br>test |              |
| 通知对象:          | 全部联系组<br>xingji<br>test2 |             | 已选联系组<br>test |              |

在数据集与报警配置页面单击保存和完成配置。 启动监控任务对话框打开。

4. 在启动监控任务中,选择**从头开始消费**或**从最新位置消费**,并单击**确定**。监控任务启动成功。稍等 1-2 分钟后,可进入任务详情查看数据集详情,也可以在数据集管理页面**查询数据集**。